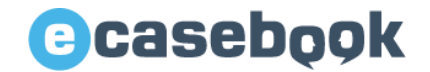

# e-casebookの新規ご登録から参加登録までのながれ

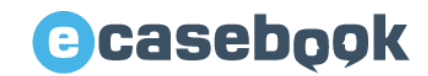

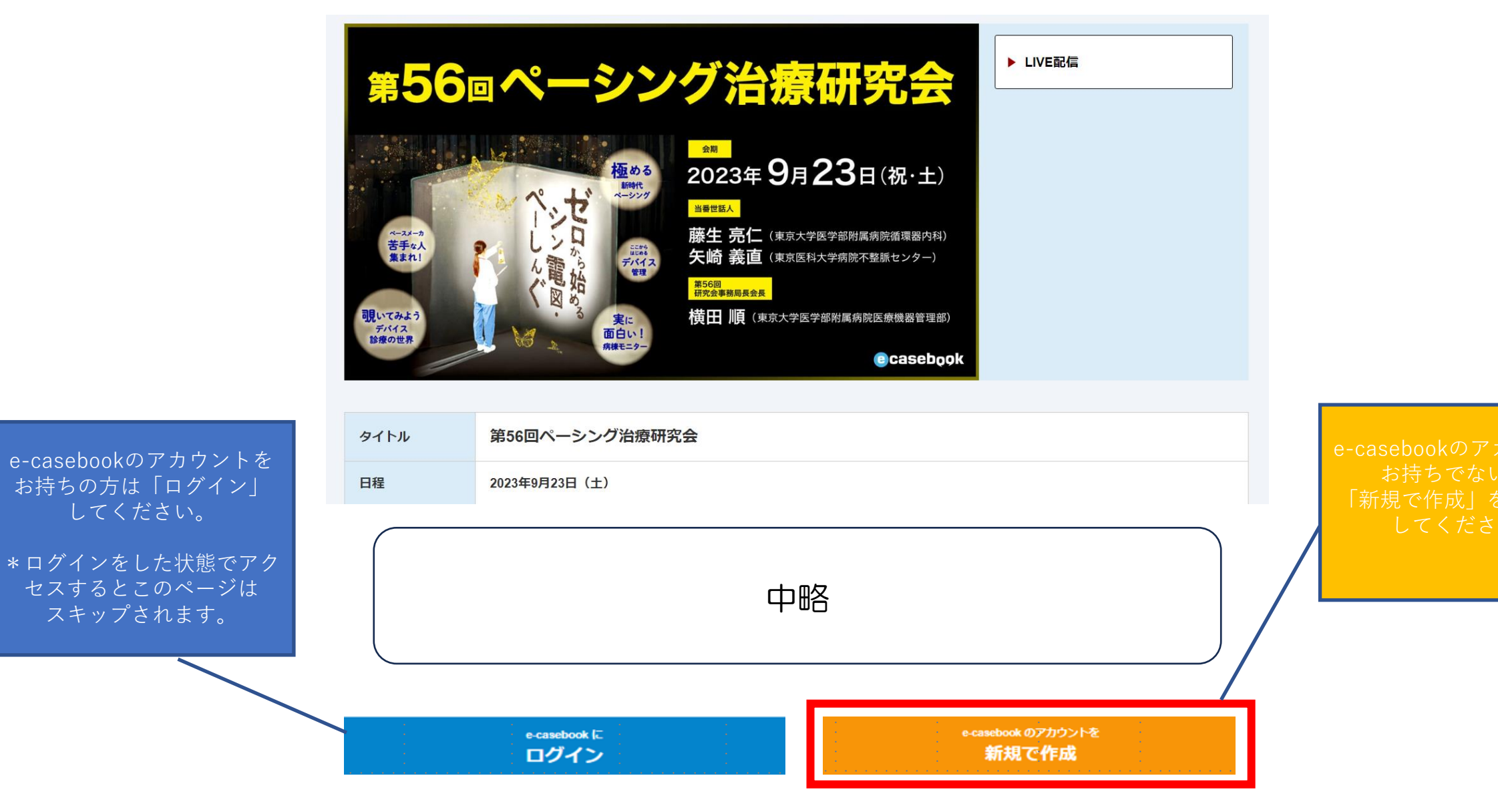

www.e-casebook.com

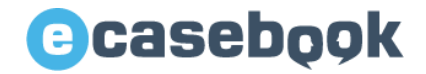

## 新規登録 記載内容をご確認いただき、下記の必要事項をご入力ください。

| Casebook |                                                         | HOME FORUM LIVE / VIDEO Q 単<br>専門科別 Q 単<br>先                                                                                | 名信をお考えの<br>注方へ 新規登録   |
|----------|---------------------------------------------------------|----------------------------------------------------------------------------------------------------|-----------------------|
|          | 新規登録                                                    |                                                                                                    |                       |
|          | すべてのサービスがご利<br>※医師以外の医療関係者(コメデ・<br>※ご登録後、e-casebookよりご利 | リ用できるのは、 <mark>医師のみに制限されています。</mark><br>ィカル・企業の方など)は、ご利用に一部制限があります。<br>用開始のメールをお送りいたします。メールに記載されているURLよりアクセスして本登録を完了してください。 |                       |
|          | 職種必須                                                    | 医師                                                                                                    | プルダウンより職種を<br>ご選択ください |
|          | お名前 必須                                                  | <b>姓 名</b>                                                                                                    |                       |
|          |                                                         | <b>セイ メイ</b><br>タナカ イチロウ                                                                                                    |                       |
|          |                                                         | <b>英語</b> (ブラウザの言語を切り替えた際に表示されます)<br>Ichiro Tanaka                                                                          |                       |
|          | メールアドレス 必須                                              | ecbAdmin@e-casebook.com                                                                                                    |                       |
|          | パスワード設定 必須                                              | ・・・・・・・・・・・・・・・・・・・・・・・・・・・・・・・・・・・・・・                                                                                      |                       |
|          | 生年月日 必須                                                 | 年 ~ 月 ~ 日 ~                                                                                                    |                       |

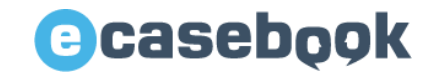

## 新規登録 下記の必要事項をご入力ください

| 所屋の登録 🛷 | 国名(組織の所在国)         日本         都道府県(組織の所在地)         選択してください                                                                                                    |
|---------|----------------------------------------------------------------------------------------------------|
|         | <ul> <li>      FRE組織名(病院や大学、企業名など)  <ul> <li>      A力方でなどので、以ストが欲的込まれます  <ul> <li>      しょいのは、の当然ので、後継会し、を選択してください。  </li> <li>      Est  </li> <li>      Estのし  </li> <li>      Estのし  </li> <li>      Estodu  </li> <li>      Ettor  </li> <li>      Ettor  </li> <li>      Ettor  </li> <li> </li> <li>      Ettor  </li> <li>      Ettor  </li> <li>      Ettor  </li> <li>      Ettor  </li> <li> </li> <li> </li> <li> </li> <li> </li> <li> </li> <li> </li> <li></li></ul></li></ul></li></ul> |
|         | 専門科<br>選択してください<br>在籍期間(おおよそで結構です)<br>年 ✓ 月 ✓ ○ 年 ✓ 月 ✓                                                                                                    |

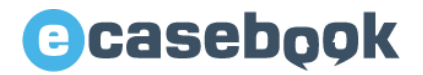

### <mark>新規登録</mark>記載内容をご確認いただき、下記の必要事項をご選択ください。

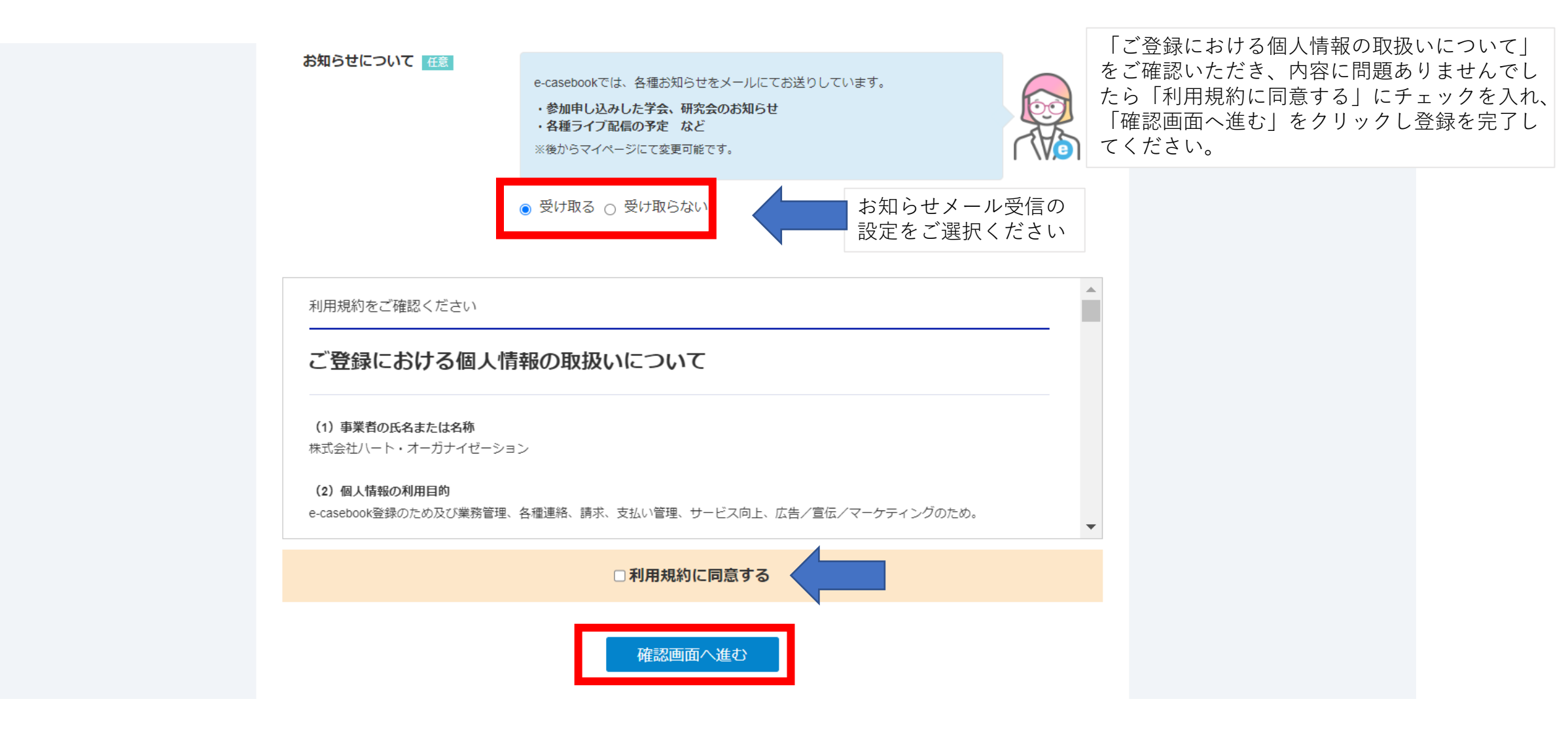

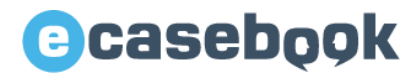

新規登録

#### 内容を確認し、確定すると以下の画面になります。

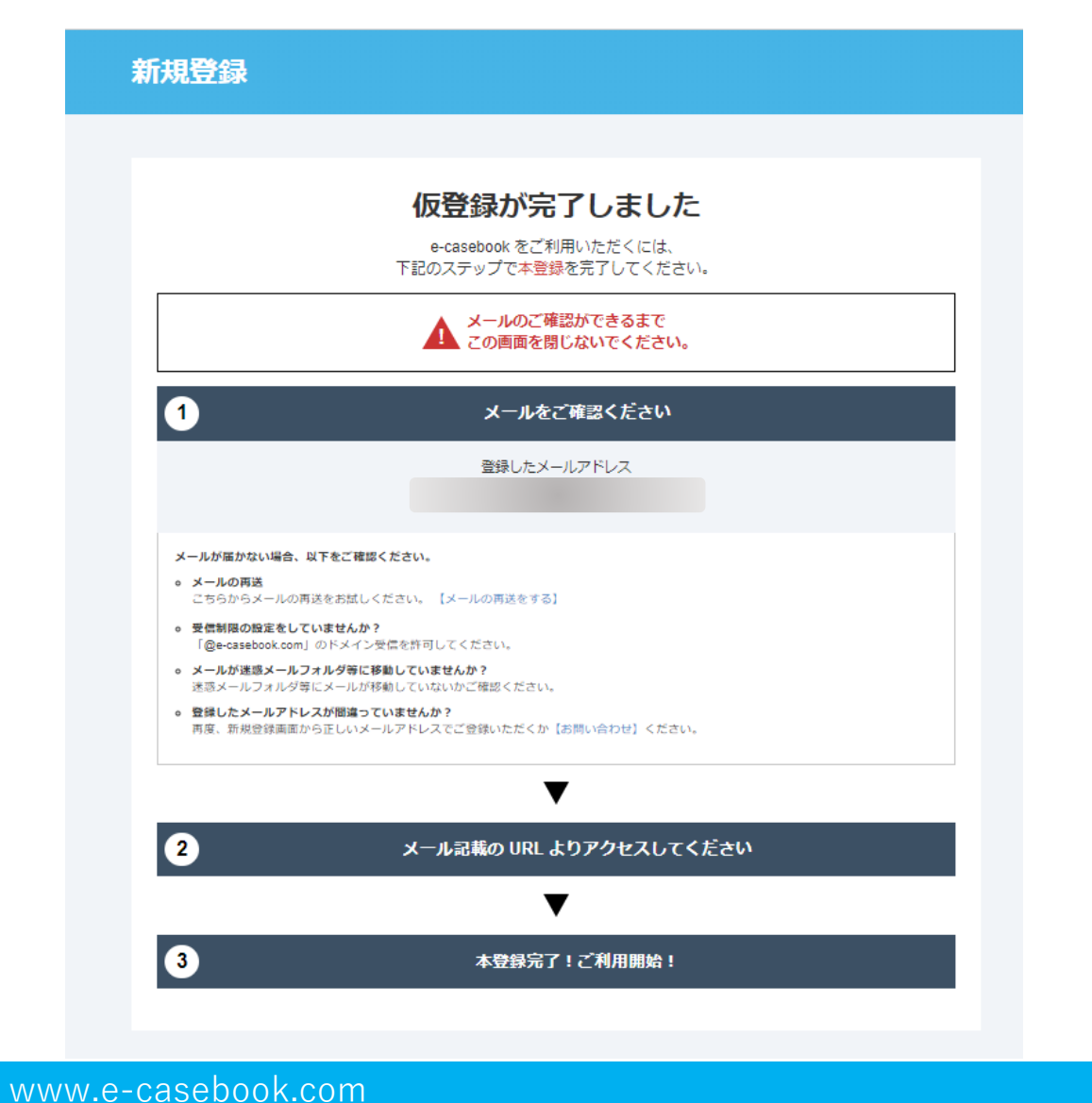

#### メールアドレスに【本登録のお願い】が届いています。 そちらより、本登録を行ってください。 ※届かない場合迷惑メールフォルダを確認ください。

e-casebook 仮登録が完了しました【本登録のお願い】 Selvurx

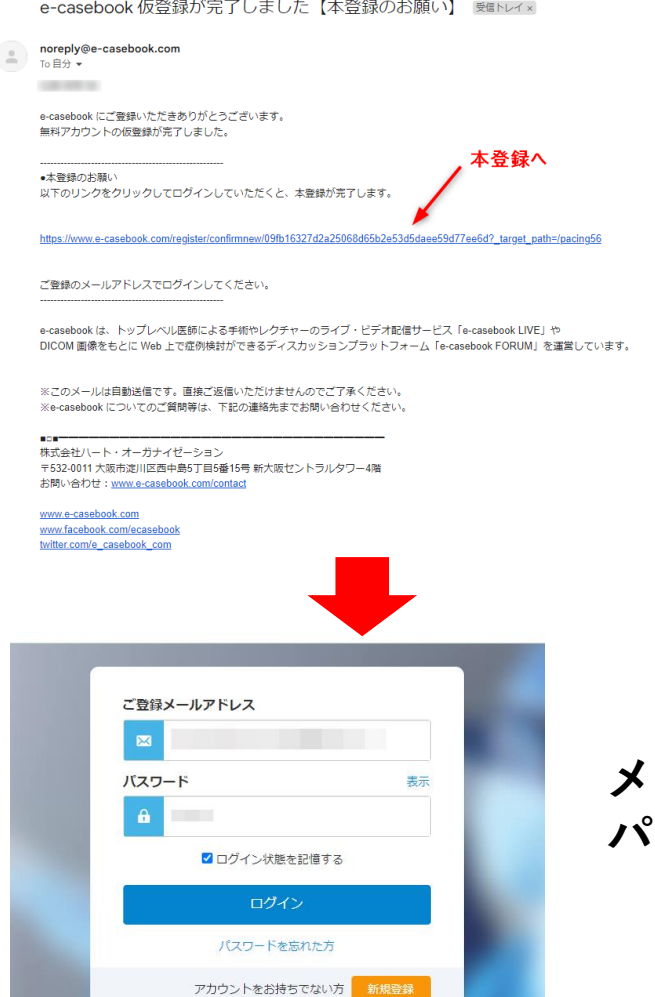

プライバシーポリシー

マイページ

#### メールアドレス パスワードを入力

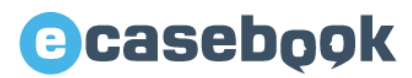

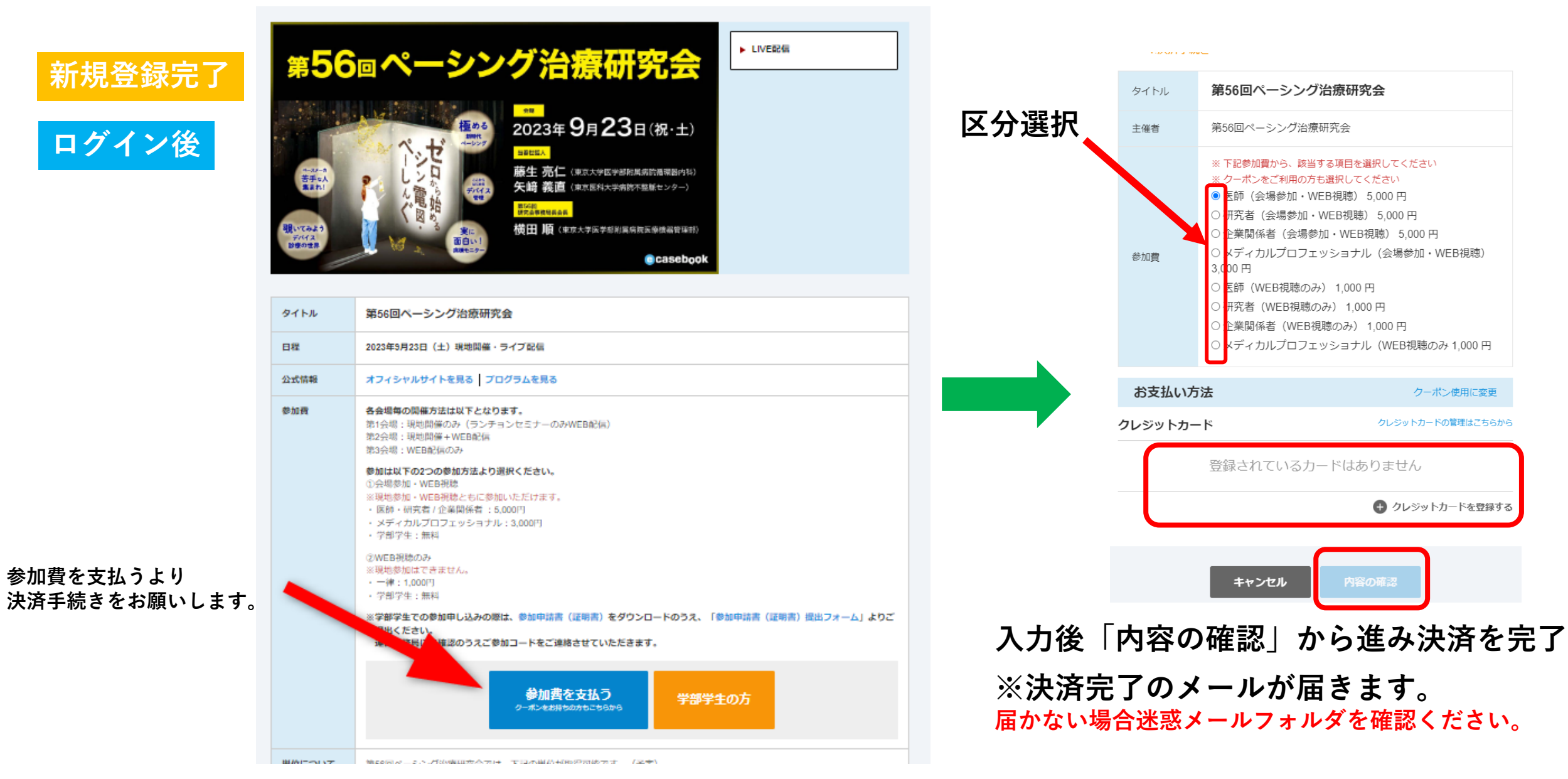